## Změna hesla uživatele v Office Mailu

Poslední aktualizace 16 října, 2024

V rámci větší bezpečnosti je dobré čas od času změnit heslo svého účtu.

Uživatelské heslo lze změnit jak v naší Webglobe administraci, tak v IceWarp Office Mail WebClientovi.

## Pravidla pro bezpečné heslo

Každé heslo musí obsahovat:

- minimálně 8 znaků
- alespoň 1 malé a 1 velké písmeno
- alespoň 1 číslici

## Změna hesla ve Webglobe administraci

Změnu hesla ve Webglobe administraci může provádět pouze vlastník účtu.

- 1. Přihlaste se do své Webglobe administrace.
- 2. Vyberte doménu, ke které máte službu Office Mail objednanou.

| 0,00 Kč<br>Faktury                                   | <b>0,00 Kč</b><br>Kredit (s DPH) | <b>0,00 Kč</b><br>Provize      |
|------------------------------------------------------|----------------------------------|--------------------------------|
| Moje služby                                          |                                  | + NOVÁ SLUŽBA                  |
| Doménové registrace  icewarptest.cz Webhosting Start |                                  | expiruje 17.02.2024 Zaplatit : |
| Carl Hosting                                         |                                  | expiruje 28.03.2024            |
| C E-maily                                            |                                  | expiruje 28.03.2024            |

3. Office Mail najdete v levém menu služeb.

| 31.128V                       | Užívatelé a jejich e-mallové schránky pro doménu icewarptest.cz                                                                                                    |                         |                    |                  |                                           |  |  |
|-------------------------------|----------------------------------------------------------------------------------------------------|-------------------------|--------------------|------------------|-------------------------------------------|--|--|
| ionististis<br>iconopiestos w | An online the propriod former in the second second | namená, te si máttera j | utiti semensi a    | ater Normina att | ands. This is your absolution tracks also |  |  |
| @ DOMENY D                    | The millete philes is upserved uttaches a dec                                                                                                    | the local spatial local | ui Vallanti, br    | natia nyufitei e | lative latera militia obviati             |  |  |
| 43-14067/996                  | datequi dalli italig allunisi na soci e mallore                                                                                                    | n schränke, speste      | portedage visatori | Terenci.         |                                           |  |  |
| 12 E 1645. P                  | Telefold Contractor (Contractor                                                                                                    |                         |                    |                  | · sheet about a                           |  |  |
| te KERARP -                   |                                                                                                    |                         |                    |                  |                                           |  |  |
| brut                          | 10-est                                                                                                    | VpdH a maile            | Tyriff Date        | Gano             | -                                         |  |  |
| O SIL CENTRAL                 | tabajana pinta a anala                                                                                                    | 1175                    | 13548              | 10,704           | (1990) (1990)                             |  |  |
| III PSZNÁMOV                  | telijoonstatu (1998)                                                                                                    | 11.0%                   | 1048               | 100              | (1996) (1996)                             |  |  |
|                               | name (preservation) or                                                                                                    | 11.0%                   | 11948              | -                | (1996) (1996)                             |  |  |
|                               | tenateri (cossylori or                                                                                                    | 11.05                   | 10050              |                  | - (1990) (1990)                           |  |  |

- 4. Klikněte na Správa uživatelů.
- 5. Vyberte uživatele, u něhož chcete změnit heslo, a klikněte na Upravit.
- 6. Zadejte nové heslo, nebo si systémem nechte vygenerovat bezpečné heslo.

| Změna hesta<br>Zadejte heslo                                                           | Ø                  | ← Generovat             |                    |                      |                       |                      |                       |           |
|----------------------------------------------------------------------------------------|--------------------|-------------------------|--------------------|----------------------|-----------------------|----------------------|-----------------------|-----------|
| Heslo musí obsahovat:<br>minimálně 8 znaků<br>malé písmeno<br>velké písmeno<br>Síslici |                    |                         |                    |                      |                       |                      |                       |           |
| Typ licence<br>IceWarp Start                                                           |                    |                         |                    | ~                    |                       |                      |                       |           |
| Na vašem účtu je nyní aktiv<br>využívané licence.                                      | /ovaný trial zdarn | na, to znamená, že si u | ı uživatele můžete | e libovolně měnit ty | yp licence. 14 dní pi | ied skončením trialu | vám vystavíme výzvu k | platbě na |
| <ul> <li>Doménový admin (1)</li> <li>Uložit</li> <li>Zrušit</li> </ul>                 | )                  |                         |                    |                      |                       |                      |                       |           |

## Změna hesla v IceWarp Office Mail WebClientovi

Každý uživatel si může heslo změnit přímo v Office Mailu ve svém WebClientovi.

- 1. Přihlaste se do svého Office Mail WebClienta.
- **2.** V pravém horním rohu klikněte na uživatele  $\rightarrow$  **Možnosti**.

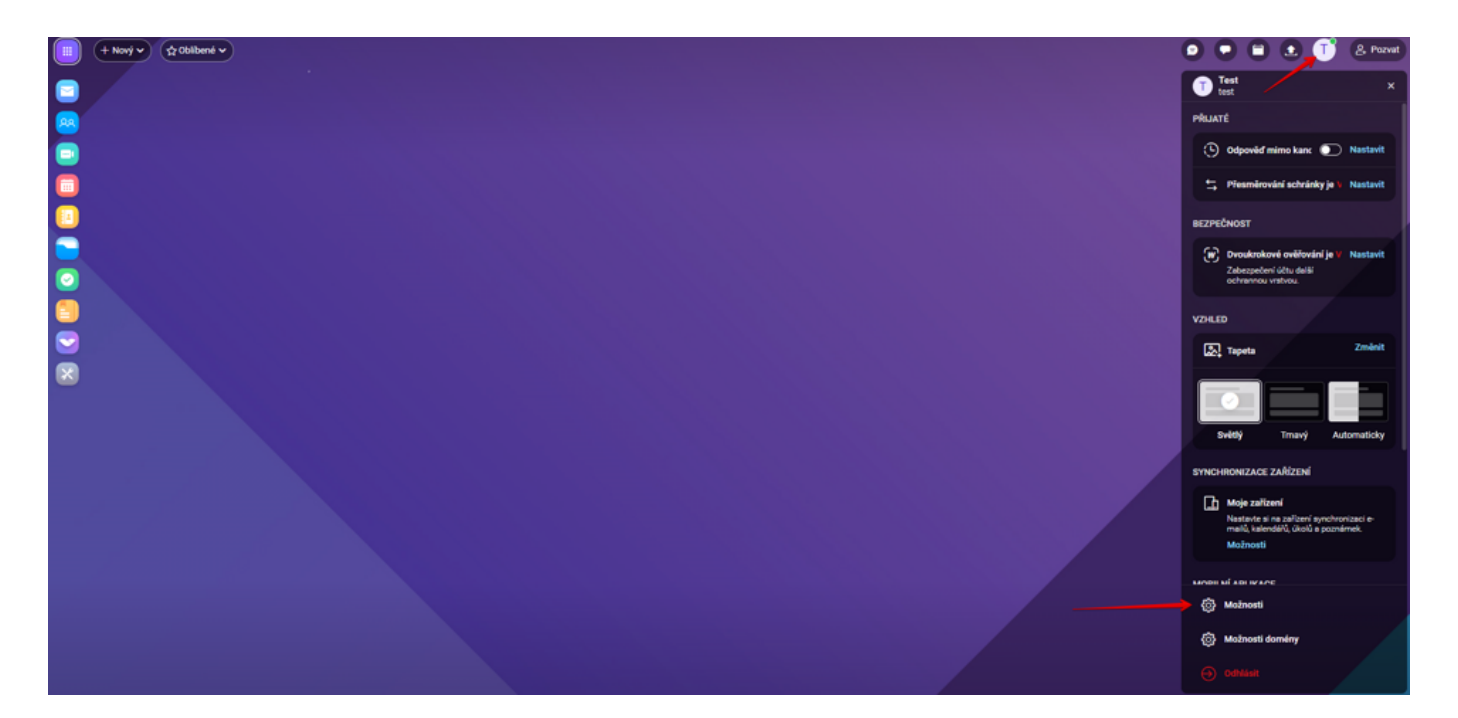

3. V okně vyberte Účty a klikněte na Změna hesla.

| Midnost            |                        |                                                                                                    | <br>0 | x. |
|--------------------|------------------------|----------------------------------------------------------------------------------------------------|-------|----|
| there are not the  | dif M. Swells          | d Ukanos Impedifiquet                                                                                                    |       |    |
| Maria              | 0.5454                 | Nerror give the sector where we want the                                                                                                    |       |    |
| Robert prittend    | 2100                   |                                                                                                    |       |    |
| Table              | Alternational software | analyseargle con                                                                                                    |       |    |
| Prodect contractly |                        | Prudiké pro zostalel kesta                                                                                                    |       |    |
| from state         |                        |                                                                                                    |       |    |
| Advice Gall        | -                      | and the second second |       |    |
|                    |                        | Constitution in North Constitution                                                                                                    |       |    |
|                    |                        |                                                                                                    |       |    |
|                    |                        |                                                                                                    |       |    |
|                    |                        |                                                                                                    |       |    |
|                    |                        |                                                                                                    |       |    |
| <b>(</b> 2.0       |                        |                                                                                                    |       |    |

**4.** Pro maximální bezpečnost svého účtu a dat si také nezapomeňte zapnout <u>dvoufaktorové</u> <u>ověření</u>.